## Windows Client. Инструкция по использованию

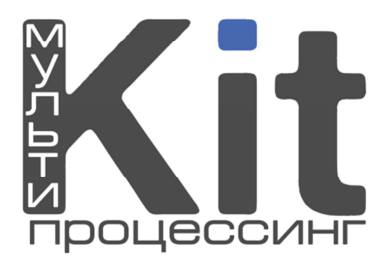

Перед началом пользования Windows Client'ом убедитесь, что у Вас на компьютере установлен **Microsoft** .NET Framework 3.5 SP1.

Для того, чтобы начать пользоваться Windows Client, необходимо выполнить следующие шаги.

1. В системе мониторинга <u>https://kitps.ru</u> зайти в раздел: «Персоны» - «Создать новую».

| Фамилия: *                       | Персона для Windows Client |    |
|----------------------------------|----------------------------|----|
| Имя:                             |                            |    |
| Отчество:                        |                            |    |
| Логин: *                         | login                      |    |
| Пароль: *                        |                            | Fi |
| Повторите пароль: *              | •••••                      | 5  |
| Телефон:                         |                            |    |
| Мобильный телефон:               |                            |    |
| E-mail:                          |                            |    |
| ICQ:                             |                            |    |
| Принадлежит:                     | Агенту                     |    |
| Права:                           | Продавец 💌                 |    |
| Подписать на рассылку:           | П Новости                  |    |
| Введите изображенные<br>символы: | tman                       |    |
| Отключить персону:               |                            |    |
|                                  | Сохранить                  |    |

Создать новую персону:

Рис. 1. Создание персоны «Продавец».

Заполняем поля, отмеченные звездочкой (\*). В поле «Логин» вводим любой логин латинскими буквами. В поле «Пароль» вводим любой пароль не короче 8 символов. Далее повторно вводим пароль в поле «Повторите пароль». Выбираем права «Продавец» и вводим символы с изображения. Жмем кнопку «Сохранить».

Внимание! Введенные Логин и Пароль необходимо запомнить. Они понадобятся в дальнейшем.

2. В системе мониторинга зайти в раздел: «Терминалы» - «Создать новый».

| Название терминала: *                                            |                  |   |
|------------------------------------------------------------------|------------------|---|
| Фед. округ: *                                                    | Центральный ФО   | ~ |
| Регион: *                                                        | Московская обл   | ~ |
| Город: *                                                         | Москва г.        | ~ |
| Улица:                                                           |                  |   |
| Дом, корпус, строение:                                           |                  |   |
| Контактная информация<br>Городской и мобильный телефоны, E-mail: |                  |   |
| ФИО контактного лица:                                            |                  |   |
| Время работы терминала:                                          |                  |   |
| Доп. информация о времени работы точки:                          |                  |   |
| Дополнительный текст на чеках:                                   |                  |   |
| Тип терминала: *                                                 | Windows-терминал | ~ |
| Полная блокировка:                                               |                  |   |
|                                                                  | Сохранить        |   |

Создать новый терминал:

Рис. 2. Создание Windows-терминала.

Заполняем поля, отмеченные звездочкой (\*). Выбираем тип терминала «Windows-терминал». Жмем кнопку «Сохранить». На экране отобразится 7-значный номер созданного windows-терминала.

- **3.** С сайта <u>http://www.kitps.ru/</u> скачиваем сам Windows Client (раздел «*Скачать ПО»* «*Windows Client*»). Скачиваем либо архив с программой, либо полный установщик клиента.
- 4. Запускаем WinClient.exe

| Добро пожалов    | вать в Win-клиент              | × |  |  |  |
|------------------|--------------------------------|---|--|--|--|
|                  | Авторизация                    |   |  |  |  |
|                  |                                | - |  |  |  |
|                  | Введите авторизационные данные |   |  |  |  |
|                  | Терминал:                      |   |  |  |  |
|                  | Логин:                         |   |  |  |  |
|                  | Пароль:                        |   |  |  |  |
| Применить Отмена |                                |   |  |  |  |

Рис. 3. Окно авторизации Windows Client.

## **Внимание!** Если у Вас операционная система Windows 7, то необходимо запускать WinClient.exe от имени администратора (рис. 4).

| Sipologic.dll |                                         | 01.11.2011 11:20 | Расширение при |  |  |  |
|---------------|-----------------------------------------|------------------|----------------|--|--|--|
| Ras.dll       |                                         | 16.09.2011 9:10  | Расширение при |  |  |  |
| SLotContro    | I.dll                                   | 01.11.2011 11:20 | Расширение при |  |  |  |
| 🚳 UI.dll      |                                         | 01.11.2011 11:20 | Расширение при |  |  |  |
| 🚳 UISlotContr | ol.dll                                  | 01.11.2011 11:20 | Расширение при |  |  |  |
| 🚳 ulogic.dll  |                                         | 01.11.2011 11:20 | Расширение при |  |  |  |
| WinClient e   | ve                                      | 03 11 2011 16-58 | Приложеније    |  |  |  |
| 🚯 WinCli      | Открыть                                 |                  | uratio         |  |  |  |
| 🔲 WinCli 🔋    | WinCli 🚱 Запуск от имени администратора |                  |                |  |  |  |
|               |                                         |                  |                |  |  |  |
|               | Общий доступ                            |                  | •              |  |  |  |

Рис. 4. Запуск Windows Client в Windows 7.

В поле «Терминал» вводим номер терминала, полученный в пункте 2. В поле «Логин» и «Пароль» логин и пароль персоны с правами «Продавец» (см. п.1). Жмем кнопку **«ОК»**.

## Windows Client готов к работе!

Внимание! | Время на компьютере должно быть СИНХРОНИЗИРОВАНО!